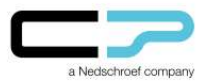

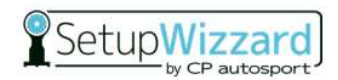

# Foreword:

This guide describes how to set up a local user account on the SetupWizzard netbook using the Windows 10 operating system. The individual steps are illustrated in the following instructions:

### Instructions:

1. Starting from the desktop, go to the settings by clicking on the "Windows" button

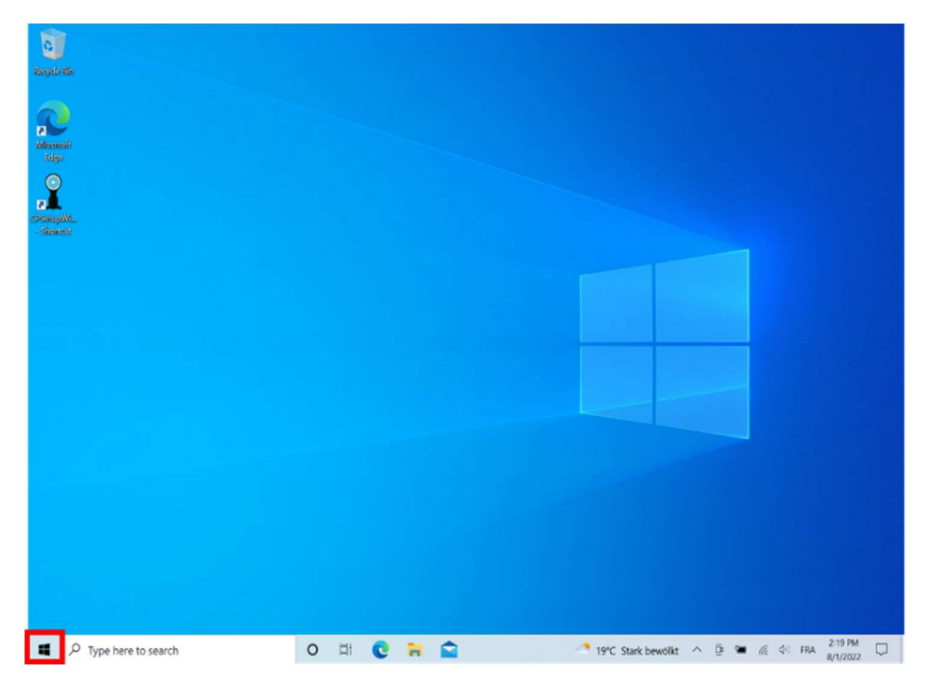

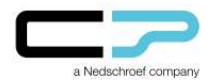

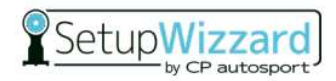

2. Select the "Settings" button from the opened menu.

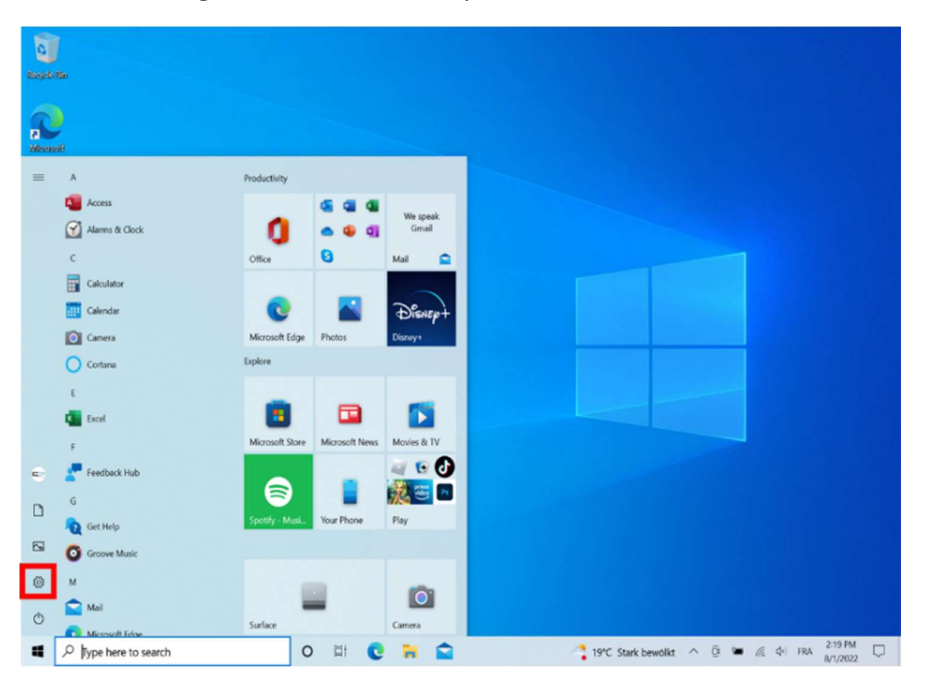

3. Click on "Accounts"

| 0               | Settings                                                        |                |                                                                                                 |                                                  | >                   |                                 |
|-----------------|-----------------------------------------------------------------|----------------|-------------------------------------------------------------------------------------------------|--------------------------------------------------|---------------------|---------------------------------|
| Moore<br>149    | Setup Wizzard<br>setupwizzard@yahoo.com<br>My Microsoft account | d              | Get even more out of<br>With a few quick selections, you<br>experience.<br>Let's go! Skip for n | Windows<br>II be on your way to enjoying th<br>w | he full Microsoft   |                                 |
| OSang<br>- Skot | I                                                               | Find a setting |                                                                                                 | P                                                |                     |                                 |
|                 | System<br>Display, sound, notifications,<br>power               |                | Devices<br>Bluetooth, printers, mouse                                                           | Phone<br>Link your Android, iPho                 | ne                  |                                 |
|                 | WF-FL arplane mode, VPN                                         | ø              | Personalization<br>Background, lock screen, colors                                              | Apps<br>Uninstall, defaults, opti<br>features    | onal                |                                 |
|                 | Accounts<br>Your accounts email sync.<br>work, family           | ₽<br>P         | Time & Language<br>Speech, region, date                                                         | Saming<br>Xbox Game Bar, captur<br>Mode          | es. Game            |                                 |
|                 | Ease of Access<br>Narrator, magnifier, high<br>contrast         | Q              | Search<br>Find my files, permissions                                                            | Privacy<br>Location, camera, micro               | ophone              |                                 |
|                 | Update & Security<br>Wesdows Update, recovery,<br>badkup        |                |                                                                                                 |                                                  |                     |                                 |
|                 |                                                                 | 0 🛱            | 0 🖬 😭 🔅                                                                                         | 19°C Star                                        | k bewölkt \land 📴 🐿 | € (Å) FRA 2:19 PM<br>8/1/2022 □ |

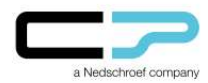

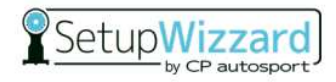

4. Then open "Family and other users" (you may also see "Other users")

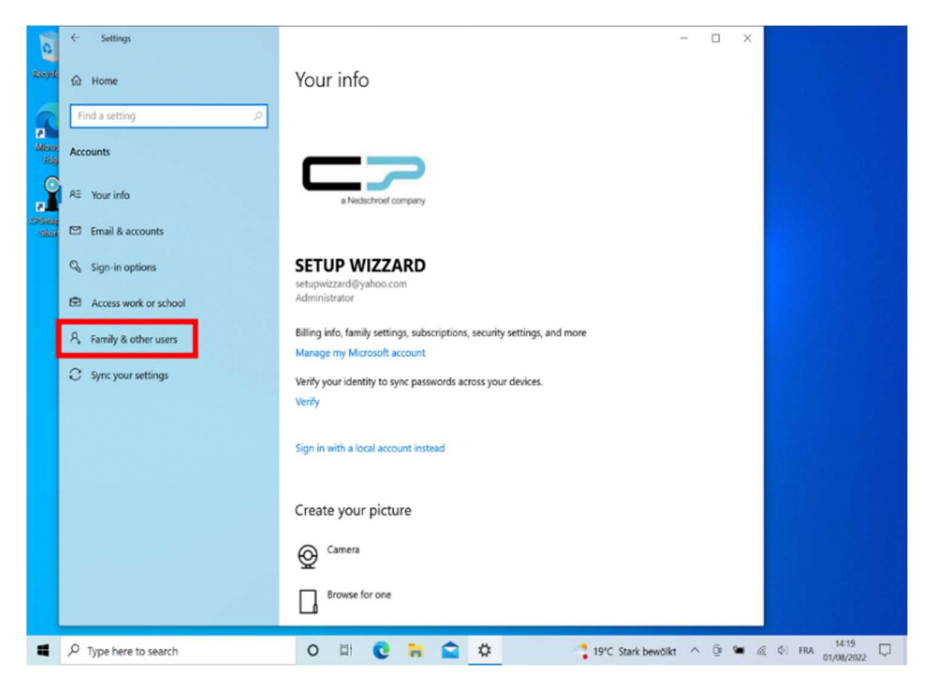

5. Add another person (add someone else) to this PC

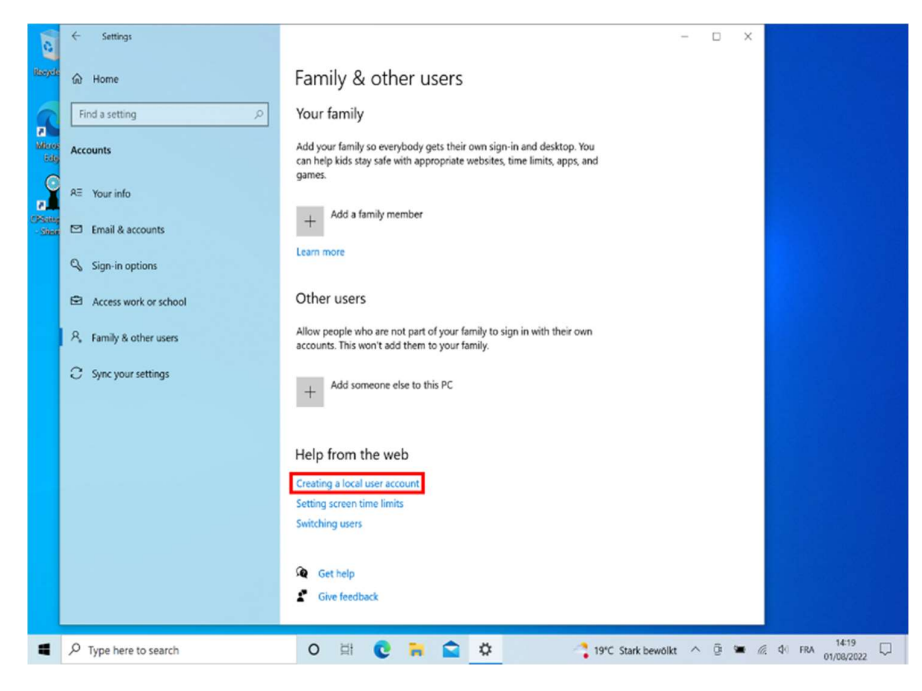

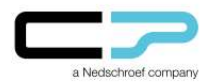

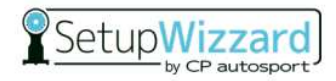

6. Click on "I don't have this person's sign-in information"

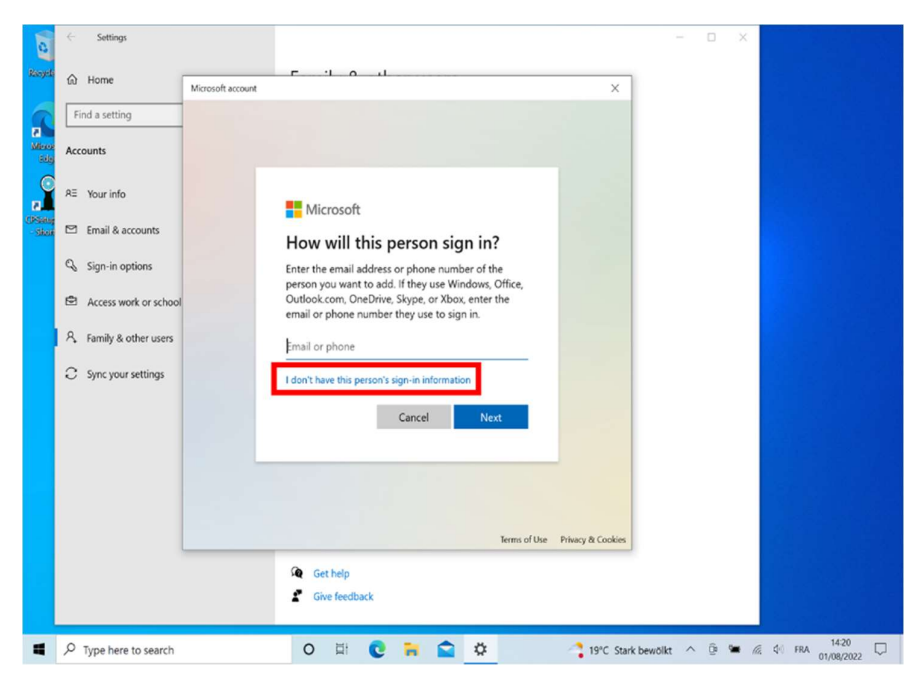

7. Click on "Add a user without a Microsoft Account".

| 0               | $\leftarrow$ Settings   |                                        | < Contraction of the second second second second second second second second second second second second second |
|-----------------|-------------------------|----------------------------------------|----------------------------------------------------------------------------------------------------|
| Reycle          | ය Home                  | Microsoft account X                    |                                                                                                    |
| Minor           | Find a setting Accounts |                                        |                                                                                                    |
|                 | R≣ Your info            |                                        |                                                                                                    |
| CPSetup<br>Skot | 🖾 Email & accounts      | Create account                         |                                                                                                    |
|                 | 🗞 Sign-in options       | someone@example.com                    |                                                                                                    |
|                 | Access work or school   | Use a phone number instead             |                                                                                                    |
|                 | 名、Family & other users  | Get a new email address                |                                                                                                    |
|                 | C Sync your settings    | Add a user without a Microsoft account |                                                                                                    |
|                 |                         | Back Next                              |                                                                                                    |
|                 |                         |                                        |                                                                                                    |
|                 |                         |                                        |                                                                                                    |
|                 |                         | Terms of Use Privacy & Cookies         |                                                                                                    |
|                 |                         | Get help<br>Give feedback              |                                                                                                    |
| 4               |                         | O 🛱 💽 🗃 😭 🌞 🖬 Nachrichten ^ 🖗 🕷        | // \$0 FRA 14:20 □                                                                                              |

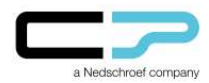

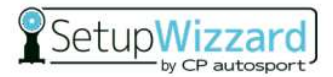

8. Create a new user by answering the question "Who's going to use this PC?"

| 0       | < Settings             |                                                                                                    | - 0 ×             |                  |
|---------|------------------------|----------------------------------------------------------------------------------------------------|-------------------|------------------|
| Ranyela | ය Home                 | Microsoft account X                                                                                                    |                   |                  |
| a Mene  | Find a setting         |                                                                                                    |                   |                  |
| Edg     | Accounts               | Create a user for this PC                                                                                              |                   |                  |
|         | RE Your info           | If you want to use a password, choose something that will be easy for you to remember<br>but hard for others to guess. |                   |                  |
| - Shore | 🖾 Email & accounts     | Who's going to use this PC?                                                                                            |                   |                  |
|         | 🖏 Sign-in options      | SetupWizzard                                                                                                    |                   |                  |
|         | Access work or school  | Make it secure.                                                                                                    |                   |                  |
|         | R Family & other users | Enter password                                                                                                    |                   |                  |
|         | C Sync your settings   | Re-enter password                                                                                                    |                   |                  |
|         |                        |                                                                                                    |                   |                  |
|         |                        |                                                                                                    |                   |                  |
|         |                        |                                                                                                    |                   |                  |
|         |                        | Next Back                                                                                                    |                   |                  |
|         |                        |                                                                                                    |                   |                  |
|         |                        | Get help                                                                                                    |                   |                  |
|         |                        | Give feedback                                                                                                    |                   |                  |
|         |                        |                                                                                                    |                   |                  |
| 4       |                        | O 🖾 💽 🐂 😭 🌣 🖬 Nac                                                                                                    | chrichten ^ 😳 🖼 🕼 | € ¢  FRA 14:21 □ |

9. If necessary, create a **password** (optional – the fields can be left blank)

| 0                                | ← Settings                                                                                                 | ×                                                                                                    |
|----------------------------------|----------------------------------------------------------------------------------------------------|----------------------------------------------------------------------------------------------------|
| Resyste                          | Home                                                                                                    | Microsoft account X                                                                                                    |
| Mero<br>Sile<br>(PSete<br>- Shor | Accounts<br>RE Your info<br>E Email & accounts<br>Q Sign-in options                                        | Create a user for this PC<br>If you want to use a password, choose something that will be easy for you to remember<br>but hard for others to guess.<br>Who's going to use this PC?<br>SetupWizzard |
|                                  | <ul> <li>Access work or school</li> <li>A, Family &amp; other users</li> <li>Sync your settings</li> </ul> | Make it secure.       Enter password       Re-enter password         Next   Back                                                                                                    |
|                                  |                                                                                                    | Get help                                                                                                    |
| -                                |                                                                                                    | O ☐ C → C → C → C → C → C → C → C → C → C                                                                                                    |

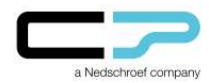

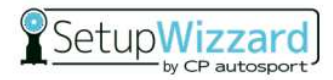

10. Select the **local user** (account) you just created

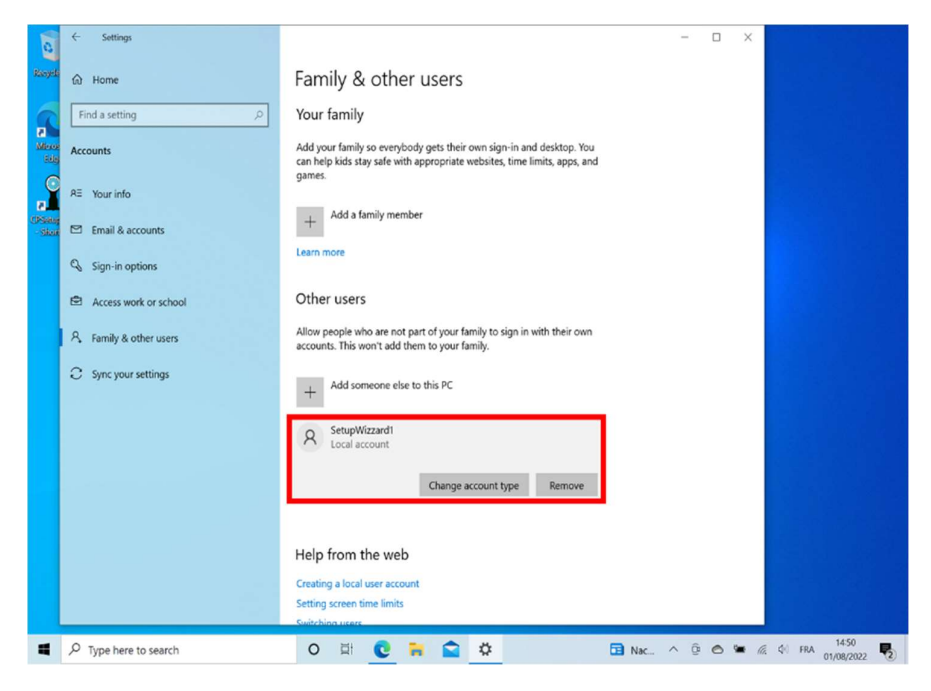

### 11. Change the **account type**

| C                   | Settings                             | - • ×                                                                                                    |
|---------------------|--------------------------------------|----------------------------------------------------------------------------------------------------|
| Ranyela             |                                      | Family & other users                                                                                                    |
| 6                   | Find a setting                       | Your family                                                                                                    |
| Alleron<br>Side     | Accounts                             | Add your family so everybody gets their own sign-in and desktop. You<br>can help kids stay safe with appropriate websites, time limits, apps, and |
|                     | RE Your info                         | games.                                                                                                    |
| CPSature<br>- Shore | Email & accounts                     | nunt type                                                                                                    |
|                     | Sign-in options                      | zzardi                                                                                                    |
|                     | Access work or scho                  | pount                                                                                                    |
|                     | A Family & other users Standard User |                                                                                                    |
|                     | C Sync your settings                 |                                                                                                    |
|                     |                                      | OK                                                                                                    |
|                     |                                      | Cocal account                                                                                                    |
|                     |                                      | Change account type Remove                                                                                                    |
|                     |                                      |                                                                                                    |
|                     |                                      | Help from the web                                                                                                    |
|                     |                                      | Creating a local user account Setting screen time limits Suitching users                                                                          |
| -                   | 𝒫 Type here to search                | O 🛱 🧕 🧎 🚔 🌞 🖬 🖬 🖉 🖓 🔂 😨 🖉 🖓 😨 🕅                                                                                                    |

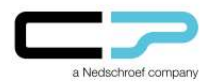

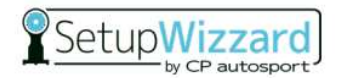

12. Select "Administrator". You hereby grant the created local user rights for the further procedures and steps

| 0              | ← Settings                         | - 0 X                                                                                                    |
|----------------|------------------------------------|----------------------------------------------------------------------------------------------------|
| Recycle        | ක Home                             | Family & other users                                                                                                    |
| 1              | Find a setting                     | Your family                                                                                                    |
| Micros<br>Edg  | Accounts                           | Add your family so everybody gets their own sign-in and desktop. You<br>can help kids stay sale with appropriate websites, time limits, apps, and<br>cames. |
|                | RE Your info Change account type   |                                                                                                    |
| (PSaug<br>Skot | Email & accounts                   | ount type                                                                                                    |
|                | Sign-in options                    | zzardi                                                                                                    |
|                | Access work or scho                | count                                                                                                    |
|                | Account type<br>Administrator      |                                                                                                    |
|                | C Sync your settings Standard User |                                                                                                    |
|                |                                    |                                                                                                    |
|                |                                    | Local account                                                                                                    |
|                |                                    | Change account type Remove                                                                                                    |
|                |                                    |                                                                                                    |
|                |                                    | Help from the web                                                                                                    |
|                |                                    | Creating a local user account Setting screen time limits                                                                                                    |
|                |                                    | Suitzhina utara                                                                                                    |
|                |                                    | O ☐ C 🔂 😧 🐂 😭 🍄                                                                                                    |

13. Confirm your selection with "OK".

| 0                  | C Settings                              | ×                                                                                                    |
|--------------------|-----------------------------------------|----------------------------------------------------------------------------------------------------|
| Recycle            | û Home                                  | Family & other users                                                                                                    |
| 9                  | Find a setting $ ho$                    | Your family                                                                                                    |
| Al<br>Micce<br>Edg | Accounts                                | Add your family so everybody gets their own sign-in and desktop. You<br>can help kids stay safe with appropriate websites, time limits, apps, and |
|                    | RE Your info                            | games.                                                                                                    |
| CPSetup<br>Skore   | Email & accounts                        | sunt tiros                                                                                                    |
|                    | Sign-in options                         | zardi                                                                                                    |
|                    | Access work or scho                     | ount                                                                                                    |
|                    | Account type Account type Administrator |                                                                                                    |
|                    | C Sync your settings                    |                                                                                                    |
|                    |                                         | OK Cancel                                                                                                    |
|                    |                                         | C Local account                                                                                                    |
|                    |                                         |                                                                                                    |
|                    |                                         | Change account type Remove                                                                                                    |
|                    |                                         | and getter and getter and getter and getter and getter and getter and getter and getter and getter and getter a                                   |
|                    |                                         |                                                                                                    |
|                    |                                         | Help from the web                                                                                                    |
|                    |                                         |                                                                                                    |
|                    |                                         | Creating a local user account                                                                                                    |
|                    |                                         | Setting screen time limits                                                                                                    |
|                    |                                         |                                                                                                    |
| -                  |                                         | O 🗄 💽 🦮 😭 🍄                                                                                                    |

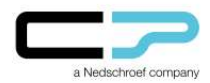

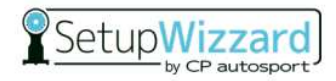

14. Select your **Windows user** by clicking the "**Windows**" button again

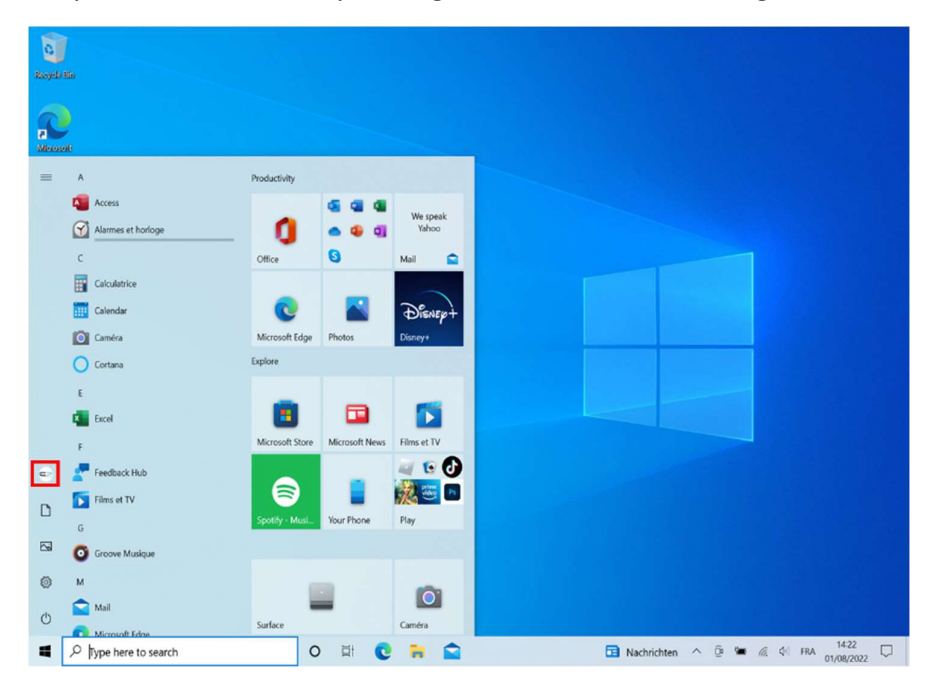

15. Log out the current Windows user

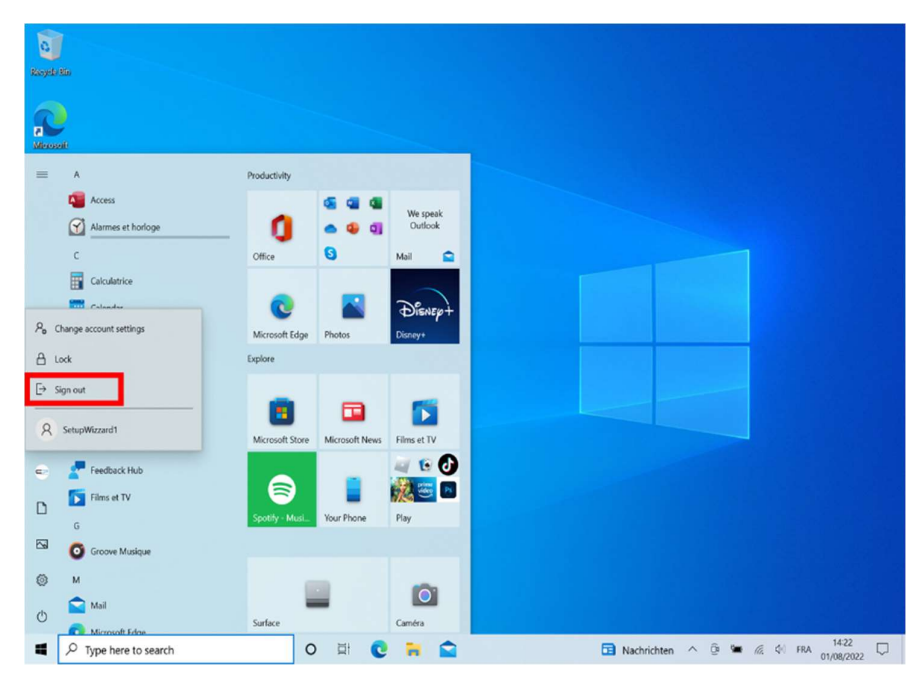

16. Then log into the newly created local user

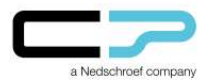

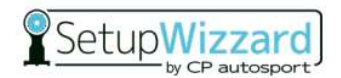

# To delete the Windows user:

17. At the end of the login process, you will be taken to the "Desktop" view (see screenshot). In the following steps, the previous Windows user "Setup Wizzard" will be removed.

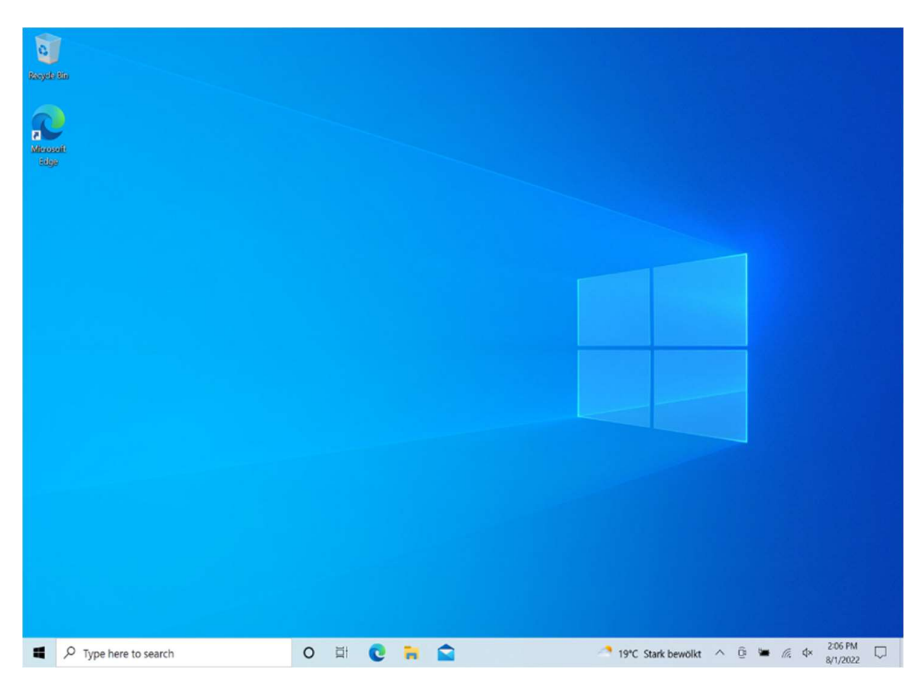

WARNING: Data stored locally under the user (e.g. on the desktop or under "Documents") will be lost after the user has been deleted. To avoid data loss, it must be backed-up and transferred to the newly created user.

To do this, proceed as follows:

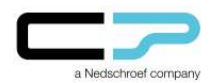

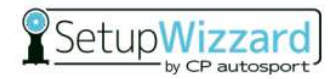

18. Starting form the desktop, open Windows Explorer and click "This PC"

| Rooych Sin          |                                                                                                    |                                                                                                    |                                                                                                    |                             |
|---------------------|----------------------------------------------------------------------------------------------------|----------------------------------------------------------------------------------------------------|----------------------------------------------------------------------------------------------------|-----------------------------|
| Menadi<br>tiga      | File Home St                                                                                                    | iplorer<br>tare View                                                                                                    | - • ×                                                                                                    |                             |
|                     | <ul> <li>Polick acces</li> <li>Devisep</li> <li>Downloads</li> <li>Downloads</li> <li>Potness</li> <li>Potness</li> <li>Music</li> <li>Yeldess</li> <li>OwnDrive</li> <li>Strain PC</li> <li>Network</li> </ul> | <ul> <li>Frequent folders (6)</li> <li>Decision Decision D</li></ul> | Describads         This PC         Pictures         This PC         Vides         This PC         Dist PC/Fictures/Screenshots         Local Disk (CJ/Users/Screenshots |                             |
|                     | 8 items                                                                                                    |                                                                                                    |                                                                                                    |                             |
|                     |                                                                                                    |                                                                                                    |                                                                                                    |                             |
| Type here to search |                                                                                                    | 0 🛱 💽 🧮 😭                                                                                                    | 💏 Regen setzt ein \land 🧕                                                                                                    | a ■ 6. 4 430 PM<br>8/4/2022 |

19. To access the data, open the "Local Disk (C:)" folder

| Regult Ex<br>Manual<br>Regult = C<br>Manual<br>Regult = C<br>Regult = C<br>Regult = C<br>R | Image: Image of the pc       Computer View       Image: Image of the pc       Image of the pc       Image of the pc |                   | ×<br>20<br>           |
|----------------------------------------------------------------------------------------------------|----------------------------------------------------------------------------------------------------|-------------------|-----------------------|
| S ter                                                                                                    | This PC<br>Network V Decises and dives (1)<br>United by the of Disk (C)<br>T7.6 Ga free of 57.1 GB                                                                                                    | P                 | E                     |
| Type here to search                                                                                                    | o 🛱 💽 📻 😭                                                                                                    | 👫 Regen setzt ein | ∧ © ■ //2 44 430 PM □ |

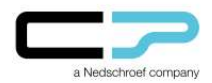

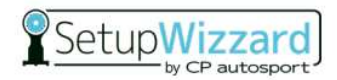

20. Follow the "Users" folder path

| 0                                                                                       |                                                                                                    |
|-----------------------------------------------------------------------------------------|----------------------------------------------------------------------------------------------------|
| Roych Rin                                                                               |                                                                                                    |
| دان ان ا                                                                                | e Share Vew DriveToda                                                                                                    |
| idge ← → ×                                                                              | ↑ 🔹 > This PC > Local Disk (C) > 🗸 V 🖉 Search Local Disk (C)                                                                                                    |
| # Ourice an<br>■ Deater<br>© Doorn<br>■ Polare<br>Polare<br>Main<br>Wideou<br>● Onebliv | ass  intel intel i |
| 🧶 This PC                                                                               |                                                                                                    |
| Pietrok                                                                                 |                                                                                                    |
| 6 items                                                                                 |                                                                                                    |
|                                                                                         |                                                                                                    |
| Type here to search                                                                     | O 🔄 💽 🐂 😭 👘 Regen setzt ein 🔨 🖗 🖛 🕼 ሳ 👫 8/2002                                                                                                    |

21. Select the previous user associated with Microsoft SetupWizzard

| Recycle Kin         |                                                                                                    |                                     |     |                                                                            |                                                   |            |    |
|---------------------|----------------------------------------------------------------------------------------------------|-------------------------------------|-----|----------------------------------------------------------------------------|---------------------------------------------------|------------|----|
| 2                   | I I I I Users File Home Sh                                                                                        | are View                            |     |                                                                            | - C                                               | 1 ×<br>~ 0 |    |
| Sidge               | ← → • ↑ 🖡 •                                                                                                    | Local Disk (C:) > Users >           | v 0 | P Search Users                                                             |                                                   |            |    |
|                     | Quick access     Desktop     Downloads     Downloads     Downloads     Pictures     Music     Videos     OneDrive | Name<br>Public<br>SetupWizzard<br>* |     | Date modified<br>4/14/2022 3:22 AM<br>8/4/2022 4:21 PM<br>8/4/2022 4:20 PM | Type<br>File folder<br>File folder<br>File folder | Siz        |    |
|                     | SThis PC                                                                                                    |                                     |     |                                                                            |                                                   | - i        |    |
|                     | Network                                                                                                    |                                     |     |                                                                            |                                                   |            |    |
|                     | 3 items                                                                                                    | <                                   |     |                                                                            |                                                   | ><br>=     |    |
|                     | ■ 144.00                                                                                                    |                                     |     |                                                                            |                                                   |            |    |
| Type here to search |                                                                                                    | 0 🛱 💽                               | 🐂 🚔 |                                                                            | 💏 Regen setzt e                                   | tin ^ 😳 🔳  | 信、 |

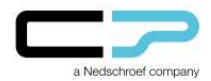

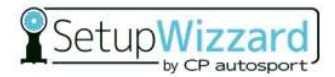

22. The following folders may now contain the user-related, locally stored data. These can then be copied to the new user

| Ressolt<br>filigi | Image: SetupWtzard      Image: SetupWtzard      Image: SetupWtzard      Image: SetupWtzard      Outrick access      Destrop      Downloads      Downloads      Downloa | ▼         D         P         Search Setup/Wizzard           Brtr.modilied         Br1/2002 204 PM         Br1/2002 204 PM           Br1/2002 204 PM         Br1/2002 204 PM         Br1/2002 204 PM           Br1/2002 204 PM         Br1/2002 204 PM         Br1/2002 204 PM           Br1/2002 204 PM         Br1/2002 204 PM         Br1/2002 204 PM           Br1/2002 204 PM         Br1/2002 204 PM         Br1/2002 204 PM           Br1/2002 204 PM         Br1/2002 204 PM         Br1/2002 204 PM           Br1/2002 204 PM         Br1/2002 204 PM         Br1/2002 204 PM           Br1/2002 204 PM         Br1/2002 204 PM         Br1/2002 204 PM | Type<br>File folder<br>File folder | ×<br>v                                                        |
|-------------------|----------------------------------------------------------------------------------------------------|----------------------------------------------------------------------------------------------------|----------------------------------------------------------------------------------------------------|---------------------------------------------------------------|
|                   | t3 čens                                                                                                    |                                                                                                    | <i></i>                                                                                                    | 5<br>10<br>10<br>10<br>10<br>10<br>10<br>10<br>10<br>10<br>10 |

23. To do this, copy the data into the same **folder structure** of the new user

| Constant and Constant and Const |                                                                          |                        |        |                                                      |                                |
|----------------------------------------------------------------------------------------------------|--------------------------------------------------------------------------|------------------------|--------|------------------------------------------------------|--------------------------------|
| <b>2</b>                                                                                                    | I 🖓 🕽 🛛 Users<br>File Home Sha                                           | re View                | 1.11.2 | - □ ×<br>~ (                                         |                                |
|                                                                                                    | ← → • ↑ ■ •<br># Quick access<br>■ Desktop<br>↓ Downloads<br>⊠ Documents | Local Disk (C) > Users |        | Type Si<br>File folder<br>File folder<br>File folder |                                |
|                                                                                                    | Pictures Music Videos OneDrive This PC                                   | *                      |        |                                                      |                                |
|                                                                                                    | International Metwork                                                    |                        |        |                                                      |                                |
|                                                                                                    | 3 items 1 item select                                                    | ¢                      |        |                                                      |                                |
|                                                                                                    |                                                                          |                        |        |                                                      |                                |
| Type here to search                                                                                                    |                                                                          | 0 🛱 😧 🗮 😭              |        | 👫 Regen setzt ein \land                              | © ■ // 41 432 PM □<br>8/4/2022 |

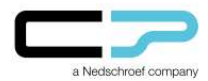

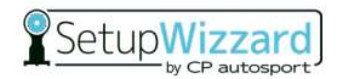

24. After the data has been backed up, use the **"Windows"** field to reopen the settings to delete the Windows user

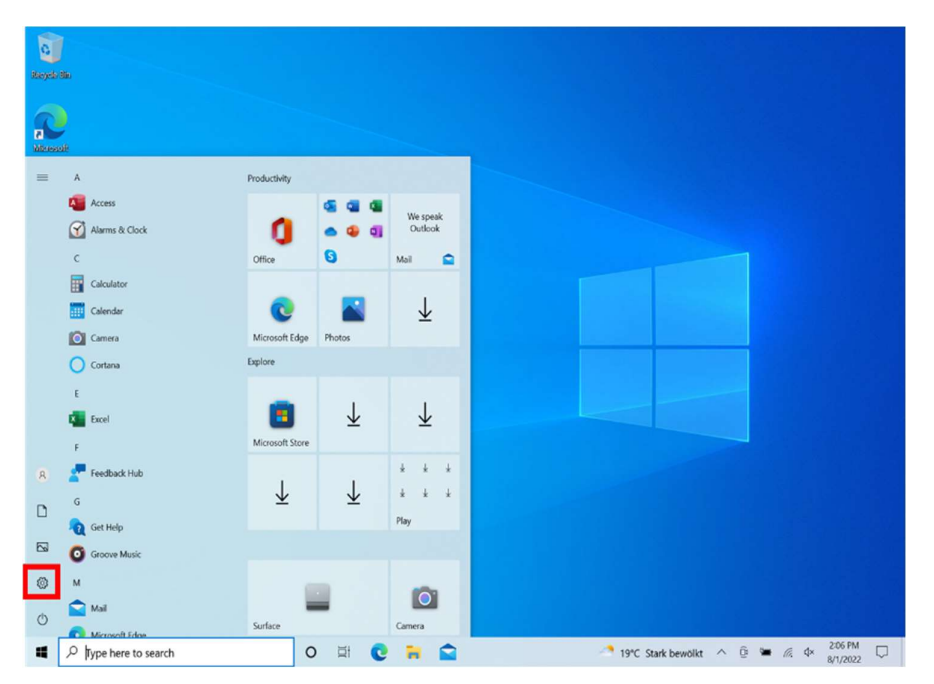

### 25. Select "Accounts"

| Settings     | R SetupM<br>Local Account<br>Sign in                    | lizzard            | Get even more out<br>With a few quick selections,<br>Microsoft experience.<br>Let's go! Skip f | t of Windows     you'll be on your way to enjoying the full     or now | ×                        |
|--------------|---------------------------------------------------------|--------------------|------------------------------------------------------------------------------------------------|------------------------------------------------------------------------|--------------------------|
|              |                                                         | Find a setting     | ۵                                                                                              |                                                                        |                          |
|              | System<br>Display, sound, notification<br>power         | s, Bluetoot        | h, printers, mouse                                                                             | Phone<br>Link your Android, iPhone                                     |                          |
|              | Network & Internet<br>Wi-FL airplane mode, VPN          | Persona<br>Backgro | Ilization and, lock screen, colors                                                             | Apps<br>Uninstall, defaults, optional<br>features                      |                          |
|              | Accounts<br>Your accounts, email, sync,<br>work, family | 合于 Time & Speech   | Language region, date                                                                          | Gaming<br>Xbox Game Bar, captures, Game<br>Mode                        |                          |
|              | Ease of Access<br>Narrator, magnifier, high<br>contrast | Search<br>Find my  | files, permissions                                                                             | Privacy<br>Location, camera, microphone                                |                          |
|              | Update & Security<br>Windows Update, recovery<br>backup |                    |                                                                                                |                                                                        |                          |
| 🖌 🔎 Type her | re to search                                            | 0 🛱 💽              | a 🖻 🕯                                                                                          | 19°C Stark bewölkt                                                     | ∧ ĝi 🛥 🦾 ¢× 2007<br>8/1/ |

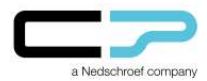

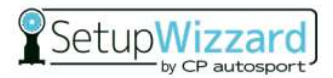

26. From the **"Family and Other Users"** tab, click on the Administrator account associated with the Microsoft SetupWizzard account.

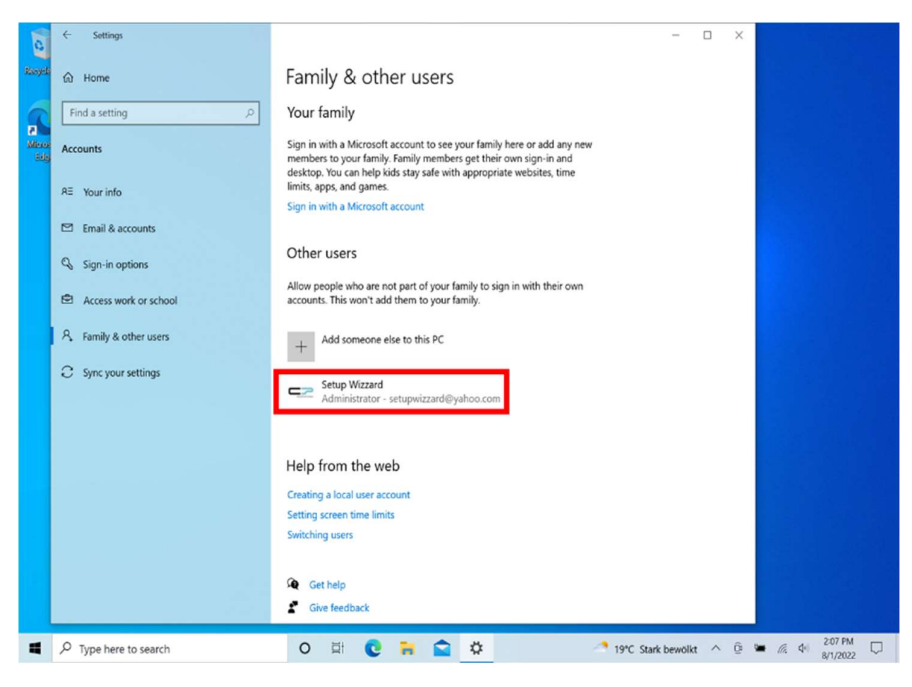

#### 27. Click on "Remove"

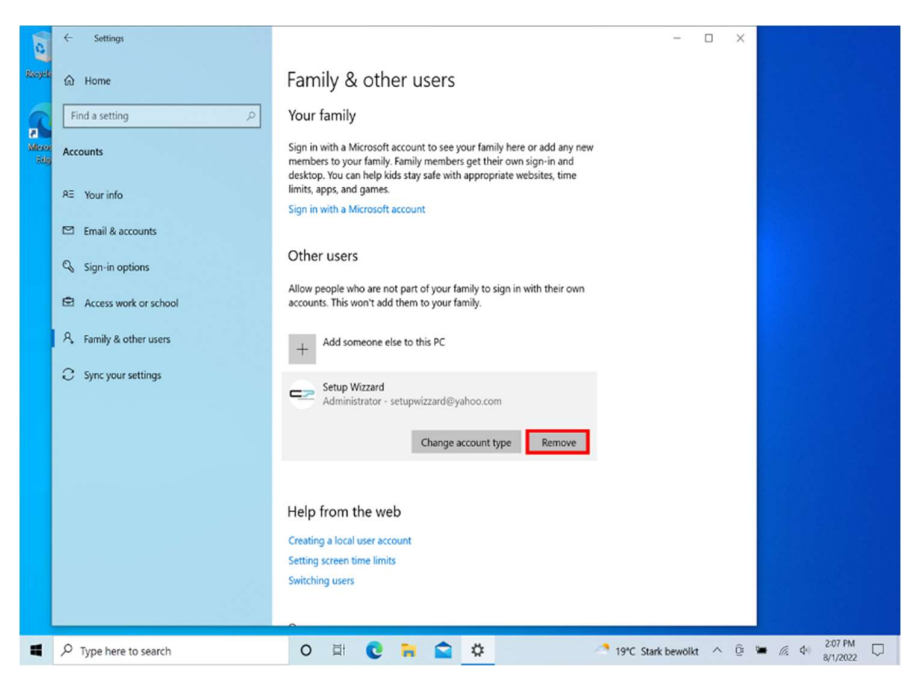

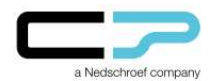

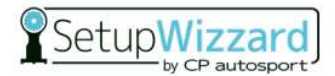

28. Confirm with "Delete account and data"

Family & other users Find a setting Your family a Sign in with a Microsoft account to see your family here or add any new members to your family. Family members get their own sign-in and desktop. You can help kids stay safe with appropriate websites, time limits, apps, and games. Account RE Your info Delete account and data? Email & accounts Delete account and data? Sign-in options Setup Wizzard setupwizzard@yahoo.com <u>=</u>2 Access work or scho Deleting this person's account will remove all their data from this PC, including items on their desktop, downloads, documents, photos, music, and other files. If this data hasn't been backed up or saved to another location, such as another PC, it will be lost. A Family & other use C Sync your settings d data Cancel Help from the web Creating a local user account Setting screen time limits Switching users 0 🛱 😧 🖬 😭 🌣 \* 19\*C Stark bewolkt ∧ @ 🛎 //, ሳ 2/07 PM 🖓 Type here to search

**WARNING:** All data stored locally under this user will be deleted from the computer.

29. To create a shortcut to the SetupWizzard software on the desktop, first open **Explorer** and then **"Local Disk (C:)"** 

| eosait<br>idge | Computer View Drive Bools      Computer View Drive Bools      Computer View Drive Bools                                                                                                    | <ul> <li>▼ D P Sourch This PC</li> </ul>    | - □ ×<br>~ • |
|----------------|----------------------------------------------------------------------------------------------------|---------------------------------------------|--------------|
|                | If Quick access      Deskop      Dourners      Dourners      Potures      Music      Sorrenuhots      Videos      Videos | Desktop<br>Desktop<br>Downloads<br>Pictures |              |
|                | Nhanck     Network     Network                                                                                                    |                                             |              |
|                | 8 items 1 item selected                                                                                                    |                                             |              |

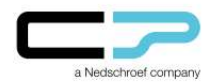

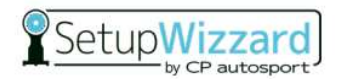

30. Open the folder "Program Files"

| ar an an an an an an an an an an an an an                                                                                                    |                                                                                                    |                                                         |
|----------------------------------------------------------------------------------------------------|----------------------------------------------------------------------------------------------------|---------------------------------------------------------|
| Morosoft Re Home 3                                                                                                    | Manage Local Disk (C)<br>are View Drive Tools                                                                                                    | - □ ×<br>~0                                             |
| abger<br>← → + ↑ ↓<br>↓ Ouick access<br>→ Desktop<br>↓ Ooenskads<br>⊠ Doomsads<br>⊠ Doomsads<br>⊠ Doomsads<br>⊠ Doomsads<br>⊠ Streenhots<br>ঊ Vidos<br>ঊ Vidos<br>ঊ Vidos<br>ঊ Network | TBs F > Load Disk (C)         V         D         P Search Load Disk (C)           Name         Date modified         Typ           Intel         4/13/2022 527 PM         File           Program Files         17/25/2022 110 AM         File           Users         8/17/2022 201 FM         File           Werdows         4/13/2022 301 FM         File           Werdows         4/13/2022 301 FM         File           Windows.old         4/13/2022 537 PM         File | se Su<br>Folder<br>Folder<br>Folder<br>Folder<br>Folder |
| 7 items                                                                                                    | ¢                                                                                                    | <b>一</b>                                                |
|                                                                                                    |                                                                                                    |                                                         |
| Type here to search                                                                                                    | O 🗄 💽 🦮 😭 🖪 🖓                                                                                                    | Stark bewolkt ^ 😳 🐂 🍂 🕼 2:09 PM<br>8/1/2022             |

31. Right click to select "CPSetupWizzard"

| Ropela IGA<br>Records IGA<br>Second Second Secon | hpWitzard_Center;1.2.1<br>here Voe<br>Prog. > CPS-hupWitzard_C> V D<br>Norme<br>Program S<br>Program S<br>P | Search (PSitupWizard, Cester, 12.1     Date modified Type 11/4/2021 106 PM File folder 11/4/2021 106 PM File folder 11/4/2021 106 PM File folder 11/4/2021 102 FM Application |       |
|----------------------------------------------------------------------------------------------------|----------------------------------------------------------------------------------------------------|----------------------------------------------------------------------------------------------------|-------|
| 4 items                                                                                                    | ¢                                                                                                    |                                                                                                    |       |
|                                                                                                    |                                                                                                    |                                                                                                    |       |
| Type here to search                                                                                                    | 0 🗄 💽 🐂 😭                                                                                                    | 19°C Stark bewöl                                                                                                    | lkt ^ |

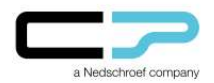

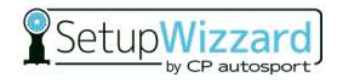

32. Click on "Create a shortcut"

| Recycle Kin         |             |                              |    |          |          |                                         |                            |          |                |
|---------------------|-------------|------------------------------|----|----------|----------|-----------------------------------------|----------------------------|----------|----------------|
| Real Manual         | l  <br>File | Open                         |    | CPSetupW | izzard_C | Caster_1.2.1                            | - 0                        | ×<br>~ 0 |                |
| Edge                | ←           | Run as administrator         | >  | ~        | U        | ₽ Search CPSetupWizza                   | ard_Caster_1.2.1           |          |                |
|                     |             | Troubleshoot compatibility   | 1  |          |          | Date modified                           | Туре                       | Siz      |                |
|                     |             | Pin to Start                 | 25 |          |          | 11/4/2021 1:06 PM<br>11/4/2021 1:06 PM  | File folder<br>File folder |          |                |
|                     | 1           | Scan with Microsoft Defender |    |          |          | 11/4/2021 1:06 PM<br>11/3/2020 12:12 PM | File folder<br>Application |          |                |
|                     |             | E Share                      |    |          |          |                                         | , gependent                |          |                |
|                     | 8           | Pin to taskbar               |    |          |          |                                         |                            |          |                |
|                     |             | Restore previous versions    |    |          |          |                                         |                            |          |                |
|                     |             | Send to                      | >  |          |          |                                         |                            |          |                |
|                     |             | Cut                          |    |          |          |                                         |                            |          |                |
|                     |             | Сору                         |    |          |          |                                         |                            |          |                |
|                     |             | Create shortcut              |    |          |          |                                         |                            |          |                |
|                     | 4 iter      | 😌 Delete                     |    |          |          |                                         |                            | )<br>    |                |
|                     |             | 💔 Rename                     |    |          |          |                                         |                            |          |                |
|                     |             | Properties                   |    |          |          |                                         |                            |          |                |
| Type here to search |             | o 🛱 💽                        |    |          |          | -                                       | 19°C Stark bewöl           | kt ^ @ ( | • <i>6</i> . 4 |

33. Confirm with "Yes"

| avaft.   | File Home Share                                                    | Manage CPSetupW<br>View Application Tools                      | fizzard_Caster_1.2.1                                                         | - 0                                                              | ×<br>~ 0 |
|----------|--------------------------------------------------------------------|----------------------------------------------------------------|------------------------------------------------------------------------------|------------------------------------------------------------------|----------|
| <u>p</u> | ← → + ↑ 🖡 = Pro                                                    | ig → CPSetupWizzard_Caste v                                    | ひ 。 Search CPSetupWizzard                                                    | I_Caster_1.2.1                                                   |          |
|          | ★ Quick access       ■ Desktop       ↓ Downloads       ● Documents | Name CPSetupWizzard Libs manuals Resources Shortcut            | Date modified<br>11/4/2021 1:06 PM<br>11/4/2021 1:06 PM<br>11/4/2021 1:06 PM | Type<br>File folder<br>File folder<br>File folder<br>Application | Siz      |
|          | Insulles     Music     Screenshots     Videos     OneDrive         | Windows can't create a shorto<br>Do you want the shortout to b | ut here.<br>e placed on the desktop instead?<br>Yes No                       |                                                                  |          |
|          | is This PC<br>I Network                                            |                                                                |                                                                              |                                                                  |          |
|          |                                                                    |                                                                |                                                                              |                                                                  |          |

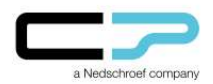

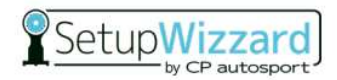

34. A shortcut to the SetupWizzard software will be created on the desktop

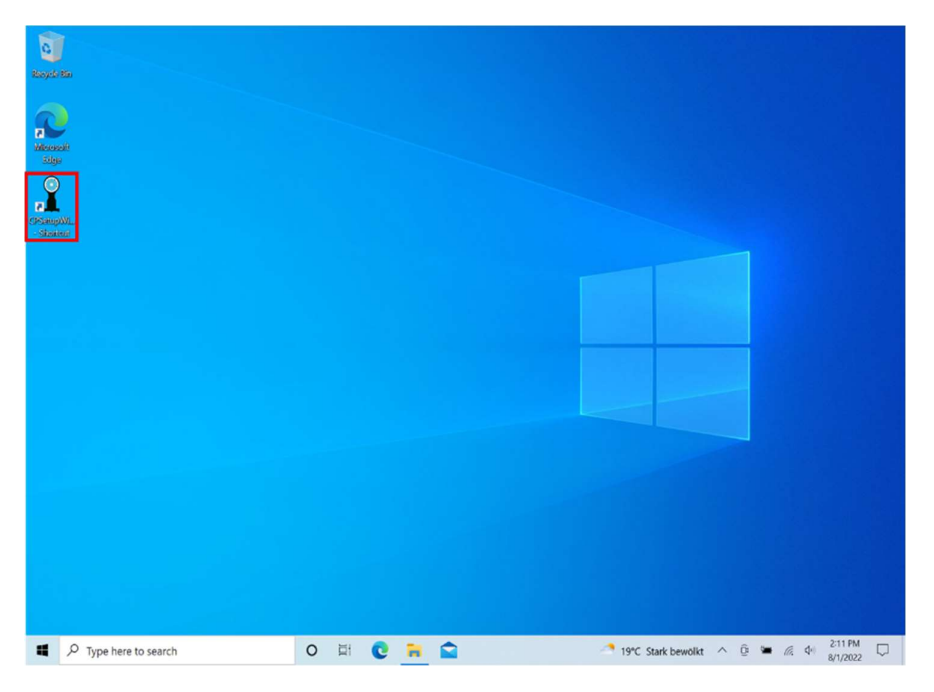

# Windows Bluetooth-connection to Platforms:

You may need to reset the Bluetooth connection from your computer to the SetupWizzard platforms. Instructions can be found in our user manual on pages 34 and 35.

The user manual can be accessed via the SetupWizzard software under "Help"  $\rightarrow$  "Manual". Alternatively, you can find the manual on our homepage www.setupwizzard.com under "Downloads".

If you have any problems setting up your user account, please contact SetupWizzard Support:

Tel.: +49 2955 4849-553

E-Mail: support@setupwizzard.com